### SAISIR les Sorties scolaires en ligne

<u>Où</u> ? Portail ARENA/ Login et mot de passe habituels <u>puis</u> Scolarité 1<sup>ier</sup> degré/ Applications locales de la scolarité du 1<sup>ier</sup> degré/ Sorties scolaires

Qui remplit ? Enseignant

Qui valide ? Directeur (si sorties sans nuitée) sinon IEN/ DASEN

Qui créé un avenant ? Enseignant ou Directeur

<u>A quoi sert un avenant ?</u> Il est possible de générer un avenant jusqu'à J+1 de la sortie et permet de faire évoluer les conditions comme les noms des accompagnateurs, l'effectif... Attention l'avenant créé nécessite une validation finale du directeur.

Astuce lorsqu'on ne connait pas le nom des parents accompagnateurs mais que l'on veut préparer la demande, mettre Parent 1, Parent 2 puis créer un avenant le moment venu pour compléter avec le bon nom des parents. <u>A noter</u> :

-les rubriques ayant un \* sont à compléter obligatoirement, celles avec \*\* ne sont pas obligatoires mais nécessaires si des spécificités sont à détailler

-si vous complétez avec votre adresse email académique, vous recevrez une notification dès validation de la sortie

# **Comment compléter ?**

### Dans la barre d'en tête bleue : cliquer sur Créer sans nuitée

## Première partie : compléter dates et type de sortie

Saisir **nom/ date/ thème /le nom de l'enseignant référent** (celui qui crée la demande pour le groupe qui sort à ces mêmes dates et horaires !) ....

**Type de sortie :** Si sortie de proximité ou rassemblement dans l'école, vous n'aurez pas du tout la partie Transport à compléter

Pour le nombre d'heures : écrire 1 chiffre ou nombre complet (pas de virgule et pas de h)

Une fois terminé de compléter, vous appuyez sur **Créer la nouvelle sortie**, vous obtenez alors une 1iere étape avec un numéro de dossier constitué **MAIS** vont manquer certaines rubriques qu'il faudra compléter : ces rubriques apparaissent à gauche en rouge **et empêcheront la validation tant que vous ne les aurez pas complétées.** 

| Le cadre bleu, reste<br>actif tout au long de<br>la saisie des<br>rubriques<br>• En cas de<br>changement de<br>directeur, possibilité<br>de modifier le nom<br>sur le dossier en<br>cilquant sur O pour<br>récupérer le directeur<br>en poste sinon cliquer<br>sur or del saisier les 3<br>premieres lettres du<br>nom de l'enseignant<br>• De constater<br>l'avancement du<br>dossier permet de<br>voir les données<br>manquantes.<br>Actions possibles en<br>fonction de la saisie<br>• D'éditre le dossier<br>(format PDF).<br>• De poser une<br>question sur le | MODERCATION #266131 sorte Bibliotheque Sortis scalarie sans nullie Sortis scalarie sans nullie Sortis Sortis construction Bortanscrive Concernation Du 0300/20 au 3100320 Cans le département - Haute-Saucie Nombre de classes - 0 Ert, entrants sprit-journes - 0 Ert, entrants sprit-journes - 0 Ert, entrants sprit-journes - 0 Ert, entrants sprit-journes - 0 Ert, entrants sprit-journes - 0 Ert, entrants sprit-journes - 0 Ert, entrants sprit-journes - 0 Ert, entrants sprit-journes - 0 Ert, entrants offen - 0 Ert, entrants sprit-journes - 0 Ert, entrants - 0 Ert, entrants | Le dossier a élé créé avec soccès                                              | Après avoir initialiser le dossier un numéro<br>unique d'enregistrement se créé.                                                                                                    |  |  |
|----------------------------------------------------------------------------------------------------|----------------------------------------------------------------------------------------------------|--------------------------------------------------------------------------------|----------------------------------------------------------------------------------------------------|--|--|
|                                                                                                    |                                                                                                    | Dates et type de sortie                                                        | Rubrique préalablement renseignée lors de<br>l'initialisation du dossier toujours modifiables<br>Visualisation de la liste des rubriques sous<br>forme de pavé à ouvrir et à compléter<br><b>si nécessaire</b><br><b>3 pavés minimums sont obligatoires pour</b><br><b>valider le dossier</b><br>(Ex l'onglet annexe3 transport n'apparaitra par<br>pour les sorties de proximité et rassemblement<br>les actions apparaissent quand la saissie<br>du dossier est complète (en vert).<br><sup>8</sup> Onemersteres annexes<br><sup>9</sup> Alemer rentere annexes<br><sup>9</sup> Alemer rentere annexes<br><sup>9</sup> Alemer ren |  |  |
|                                                                                                    |                                                                                                    | Classes                                                                        |                                                                                                    |  |  |
|                                                                                                    |                                                                                                    | Encadrements                                                                   |                                                                                                    |  |  |
|                                                                                                    |                                                                                                    | Budget prévisionnel                                                            |                                                                                                    |  |  |
|                                                                                                    |                                                                                                    | ANNEXE 3 Transport Aller/Retour                                                |                                                                                                    |  |  |
|                                                                                                    |                                                                                                    | Attestations et contrôles par l'école                                          |                                                                                                    |  |  |
|                                                                                                    |                                                                                                    | Projet pédagogique                                                             |                                                                                                    |  |  |
|                                                                                                    |                                                                                                    | Pièces jointes                                                                 |                                                                                                    |  |  |
|                                                                                                    |                                                                                                    | Observations et visas                                                          | Enseignant 3 possibilités                                                                                                    |  |  |
|                                                                                                    |                                                                                                    | Ce pavé permet de visualiser<br>d'éventuelles observations                     | Dupliquer     Dupliquer     Dupliquer                                                                                                    |  |  |
| dossier au CPC.<br>De le supprimer si<br>nécessaire.<br>De le dupliquer si                                                                                                    | Les rubriques<br>obligatoires sont<br>celles qui                                                                                                    | données par le Directeur ou<br>par les enseignants<br>ainsi que le suivi de la | Retourner à la liste  Constitut au CPCILIE  Constitut au CPCILIE                                                                                                    |  |  |

# **Deuxième partie** : compléter les pavés manquants en fonction des rubriques signalées comme manquantes en rouge (à gauche)

Rubrique Classes (obligatoire à compléter)

- Si l'enseignant part seul (sortie de proximité) pensez à cocher « encadrant unique » sinon cela va générer automatiquement 2 (ou 3 si maternelle) dans la colonne taux d'encadrement à prévoir. L'intervenant n'est pas compté comme encadrant.
- Si vous prenez en charge des élèves d'une autre classe que la vôtre, le préciser dans la partie commentaire

« SortieSco sans nuitée» : CLASSES

```
Aiouter une nouvelle classe :
                                                                                                                                       Attention :
                                                                                                                                    100
Classe de
                                                 Mr XXX ou Mr XXX et Mme Y
                                                                                                                                    inscrit
lors de la création du
dossier, doit être
ressaisi dans la zone
                                                 TPS PS MS GS CP CEI CE2 CM CM2 UUS
Niveaubd*
Effectif participant*
                                                                                                                                        « classe de »
                                                                  1 classe, 1 enseignant, plusieurs
                                                                                                                                     Si l'enseignant ne
participe pas,
le préciser dans la
                                                                    niveaux. Cocher les niveaux
Nodalités pour les non participants
                                                                                                                                   case « commentaire ».
au bas de l'écran.
                                                                                             Sortie de proximité
Encodrant uninue
                                                                       Si l'enseignant par seul avec sa classe 🕈 Cocher
                                                                       « Encadrant unique » permet d'autoriser un seul
                                                                                         encadrant pour la sortie
                                                                             (le taux d'encadrement ne sera pas calculé).
                                                                 (Attention non autorisé pour les classes de cycle1 maternelles)
Commantaire
Ex : 1 classe, 2 enseignants (mi-temps)
                                                                                                 Ex : 1 classe, 1 enseignant avec quelques élèves
d'une autre classe :
durant la sortie -> le préciser dans la zone

« commentaire » et renseigner les deux
                                                                                                    le préciser dans la zone « commentaire »
enseignants dans l'encadrement
                                                                                                                                                         1
```

 Si vous souhaitez ajouter la/les classes de collègues qui partent avec vous, cliquez sur +ajouter une classe (voir image ci-dessous) – C'est préférable pour le directeur qui ne gèrera qu'une sortie à valider.

| V                     | Si pl             | le r<br>usieurs classes | écapitulatif o<br>s pour la sort | le la rubriqu<br>tie cliquer su                                      | ie s'affiche.<br>ir « <mark>Ajouter</mark> ( | une autre class      | ie »                                      |
|-----------------------|-------------------|-------------------------|----------------------------------|----------------------------------------------------------------------|----------------------------------------------|----------------------|-------------------------------------------|
| Classes               | Feedf modes: 2415 | Tertf national 44       |                                  |                                                                      |                                              |                      | + Analysians starts                       |
| Classe de             | Niveau(x)         | Effect# participant     | Nodalités pour les non           | Responsable                                                          | Commentaire                                  | Taux d'encadrement à | Actions                                   |
| Mmes Millet De Caro   | CM1<br>CM2        | 24                      | paracipanos                      | Non rensevigné<br>Responsable à<br>renseigner dans les<br>encadrants |                                              | 2                    | (# Modifier<br>№ Dupliquer<br>¥ Supprimer |
| essai dasse matemelle | PS                | 21                      | 1                                | Non renseigné<br>Ressourceble à                                      |                                              | 1                    | GF Nodifer                                |

### Rubrique encadrements (obligatoire à compléter)

Cette rubrique doit être complétée en cliquant sur + Ajouter un encadrant sur la partie droite de l'écran.

- Pour vous ajouter comme enseignant de la classe
- Pour ajouter un encadrant : parent, AESH, ...

! Les AESH et ATSEM doivent être autorisées par leur employeur pour des sorties à la journée (s'y prendre à l'avance donc)

On vous demandera alors de spécifier son rôle, son type d'intervention,..

Si c'est un intervenant agréé, il faudra le préciser (ex : parents agréés qui encadrent une activité vélo par ex, Ces agréments se font par les CPC EPS lors de sessions.)

#### Rubrique Budget prévisionnel (pour les sorties facultatives car les obligatoires sont gratuites pour les familles)

Rubrique facultative pour des sorties pour lesquelles les familles ne payent rien.

#### ANNEXE 3 Transport Aller Retour (n'apparait pas si la sortie a été précédemment cochée comme de proximité)

Pour les déplacements en car privé, il faudra compléter des champs... donc anticiper !

#### Attestations et contrôles par l'école

Les familles doivent :

- avoir reçu une information pour les sorties obligatoires (temps scolaire)
- avoir accordé leur autorisation pour les sorties facultatives (hors temps scolaire)

Les attestations d'assurance doivent être vérifiées par le directeur avant validation pour toute sortie hors temps scolaire.

#### Projets pédagogiques

Facultatif mais toujours intéressant pour un directeur de comprendre ce qui va se faire lors de la sortie notamment s'il y a des activités particulières qui pourraient nécessiter un encadrement supplémentaire.

Une fois, toutes les rubriques complétées correctement, un bandeau vert apparait en haut de l'écran avec intitulé : le dossier a été créé avec succès

## Dernière étape :

Cliquer sur « Transmettre au directeur » qui apparait dans la colonne de gauche.

Cela permettra de m'envoyer une notification sur la boite mail du directeur.

# Les sorties scolaires autorisées par le directeur d'école- BO HS n°7 du 23 septembre 1999

| Sur le temps scolaire = obligatoire                                                                                    |                                                                                                    |                                                                                                    |  |  |  |  |  |  |
|----------------------------------------------------------------------------------------------------|----------------------------------------------------------------------------------------------------|----------------------------------------------------------------------------------------------------|--|--|--|--|--|--|
| Informer les familles sur les modalités de l'organisation : jour/heure/transport (obligatoire)                         |                                                                                                    |                                                                                                    |  |  |  |  |  |  |
| Ces sorties doivent être gratuites pour les familles                                                                   |                                                                                                    |                                                                                                    |  |  |  |  |  |  |
| Départ et retour à l'école pour les sorties occasionnelles : si différent, cela nécessite un accord écrit des familles |                                                                                                    |                                                                                                    |  |  |  |  |  |  |
|                                                                                                    |                                                                                                    |                                                                                                    |  |  |  |  |  |  |
| Assurance Responsabilité civile + individuelle accident pour les élèves : <u>non exigée</u>                            |                                                                                                    |                                                                                                    |  |  |  |  |  |  |
| Assurance Responsabilité civile + individuelle accident pour les adultes : recommandée                                 |                                                                                                    |                                                                                                    |  |  |  |  |  |  |
|                                                                                                    | Régulière de proximité                                                                                      | Occasionnelle                                                                                                   |  |  |  |  |  |  |
|                                                                                                    | (à pied ou car affrété spécialement)                                                                        |                                                                                                    |  |  |  |  |  |  |
| Encadrement élémentaire                                                                                                | Enseignant seul possible                                                                                    | Enseignant +1 adulte                                                                                            |  |  |  |  |  |  |
|                                                                                                    |                                                                                                    | Au- delà de 30 élèves : 1 adulte supp pour 15                                                                   |  |  |  |  |  |  |
| Encadrement maternelle                                                                                                 | Enseignant + 1 adulte à minima                                                                              | Enseignant +1 adulte                                                                                            |  |  |  |  |  |  |
|                                                                                                    |                                                                                                    | Au- delà de 16 élèves : 1 adulte supp pour 8                                                                    |  |  |  |  |  |  |
| Délai pour l'autorisation                                                                                              | Avant le module                                                                                             | 3 jours avant                                                                                                   |  |  |  |  |  |  |
|                                                                                                    |                                                                                                    |                                                                                                    |  |  |  |  |  |  |
| Pour la demande en ligne,                                                                                              | Nom et Prénom des accompagnateurs                                                                           |                                                                                                    |  |  |  |  |  |  |
| informations à rassembler                                                                                              | Nombre de séances                                                                                           |                                                                                                    |  |  |  |  |  |  |
|                                                                                                    | Durée                                                                                                    |                                                                                                    |  |  |  |  |  |  |
| Moyen de transport et trajet                                                                                           |                                                                                                    |                                                                                                    |  |  |  |  |  |  |
| Hors tomps scalaira- facultative avec autorisation des familles                                                        |                                                                                                    |                                                                                                    |  |  |  |  |  |  |
| indis temps scolare - racuitative avec autorisation des rannies                                                        |                                                                                                    |                                                                                                    |  |  |  |  |  |  |
| Pour los cortios facultativos                                                                                          | clast à dire les serties essesiennelles ce                                                                  | mpropant la pause du déjourser ou dépassant                                                                     |  |  |  |  |  |  |
| les horaires habituels de la                                                                                           | a classe et les sorties avec puitée(s) <b>l'ens</b>                                                         | aignant adresse une note d'information aux                                                                      |  |  |  |  |  |  |
| narente, précisant toutes les modalités d'organisation de la sortie et comportant une partie détachable : Los          |                                                                                                    |                                                                                                    |  |  |  |  |  |  |
| horaires et le lieu de dénart et de retour doivent y âtre mentionnés. Après avoir pris connaissance de la note         |                                                                                                    |                                                                                                    |  |  |  |  |  |  |
| d'information, les parents donnent leur accord pour que leur enfant particine à la sortie, en remettant à              |                                                                                                    |                                                                                                    |  |  |  |  |  |  |
| l'enseignant la nartie détachable qu'ils auront datée et signée                                                        |                                                                                                    |                                                                                                    |  |  |  |  |  |  |
|                                                                                                    |                                                                                                    |                                                                                                    |  |  |  |  |  |  |
| Assurance Responsabilité civile+ individuelle accident nour les élèves : exigée                                        |                                                                                                    |                                                                                                    |  |  |  |  |  |  |
| Assurance Responsabilité civile+ individuelle accident pour les adultes recommandée                                    |                                                                                                    |                                                                                                    |  |  |  |  |  |  |
|                                                                                                    | Occasionnelle sans nuitée                                                                                   | Occasionnelle avec nuitée                                                                                       |  |  |  |  |  |  |
| Encadrement élémentaire                                                                                                | Enseignant +1 adulte                                                                                        | Enseignant +1 adulte                                                                                            |  |  |  |  |  |  |
|                                                                                                    | Au- delà de 30 élèves : 1 adulte supp                                                                       | Au- delà de 20 élèves : 1 adulte supp pour 10                                                                   |  |  |  |  |  |  |
|                                                                                                    | pour 15                                                                                                    |                                                                                                    |  |  |  |  |  |  |
| Encadrement maternelle                                                                                                 | Enseignant +1 adulte                                                                                        | Enseignant +1 adulte                                                                                            |  |  |  |  |  |  |
| Au- delà de 16 élèves : 1 adulte sup                                                                                   |                                                                                                    | Au- delà de 16 élèves : 1 adulte supp pour 8                                                                    |  |  |  |  |  |  |
|                                                                                                    | pour 8                                                                                                    |                                                                                                    |  |  |  |  |  |  |
| Délai pour l'autorisation                                                                                              | 1 semaine avant avec les pièces                                                                             | Dossier à compléter en ligne « Sorties Sco »                                                                    |  |  |  |  |  |  |
|                                                                                                    | justificatives nécessaires                                                                                  | (environ 8 à 10 semaines)                                                                                       |  |  |  |  |  |  |
| Pour la demande en ligne,                                                                                              | Nom et Prénom des accompagnateurs                                                                           | Plusieurs annexes à compléter                                                                                   |  |  |  |  |  |  |
| informations à rassembler                                                                                              | Nombre de séances                                                                                           |                                                                                                    |  |  |  |  |  |  |
|                                                                                                    | Duráo                                                                                                    | I designed and the second second second second second second second second second second second second second s |  |  |  |  |  |  |
|                                                                                                    | Duree                                                                                                    |                                                                                                    |  |  |  |  |  |  |
|                                                                                                    | Moyen de transport et trajet                                                                                |                                                                                                    |  |  |  |  |  |  |
|                                                                                                    | Moyen de transport et trajet<br>+ Annexe du transporteur à faire                                            |                                                                                                    |  |  |  |  |  |  |
|                                                                                                    | Moyen de transport et trajet<br>+ Annexe du transporteur à faire<br>compléter par l'enseignant le jour J et |                                                                                                    |  |  |  |  |  |  |

Encadrement des activités physiques et sportives : <u>Bulletin officiel n°34 du 12 octobre 2017</u> <u>https://www.education.gouv.fr/bo/17/Hebdo34/MENE1717944C.htm</u>

Enseignement de la natation scolaire : <u>Bulletin officiel n° 9 du 3 mars 2022</u> https://www.education.gouv.fr/bo/22/Hebdo9/MENE2129643N.htm